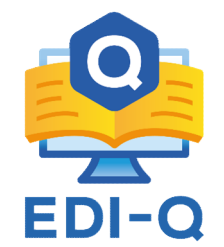

## ¿Cómo realizo mi registro?

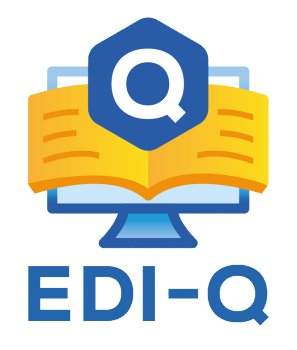

1. Para registrarse por primera vez y única ocasión es necesario ingresar a la página <u>https://www.ediq.mx/</u>

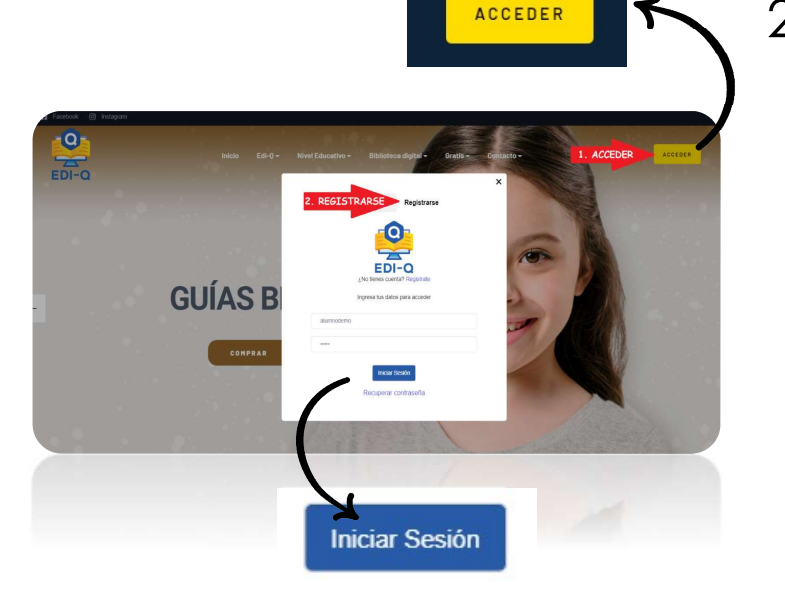

 Posteriormente dar clic en el botón "ACCEDER", éste se encuentra en la parte superior derecha, el cual abrirá una ventana que muestra dos opciones: "Iniciar sesión y Registrarse". Se deberá dar clic en la opción "REGISTRARSE"

## × 3. Posteriormente deberás Iniciar Sesion Registrarse ingresar tus datos: Registra tus datos Primaria V Alumno V Veracruz de Ignacio de la Llave V Nivel Xalapa-Enríquez V Tipo de usuario Estado Amy Ciudad Méndez Solis Nombre Apellidos amyms95@hotmail.com 228795073 Teléfono ..... ..... Correo Clave de acceso REGISTRARSE Confirmar clave Observa la imagen.

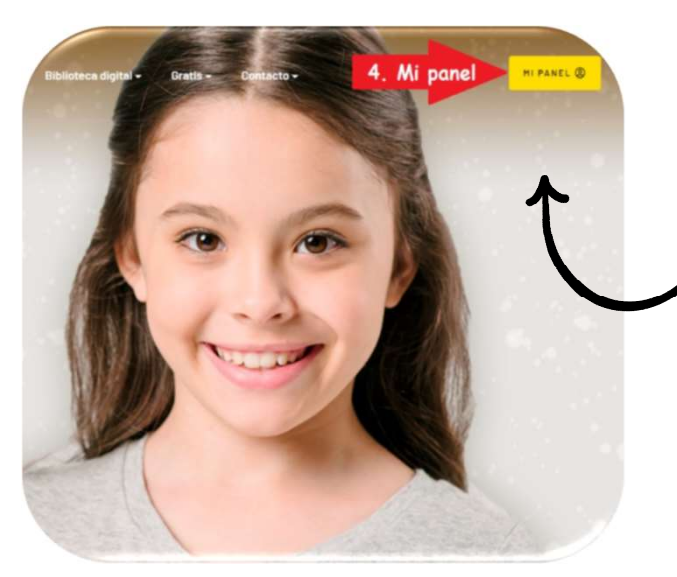

4. Una vez realizado el registro, da clic en el botón "MI PANEL" (este se encuentra en la esquina superior derecha) en donde podrás
visualizar tu material interactivo.

5. Habiendo ingresado a "Mi panel" se desplegará una ventana con el <u>Aviso de</u> <u>Privacidad</u> para poder navegar en la plataforma, el cual se recomienda leer y dar clic en el botón "Acepto" en la parte inferior del aviso.

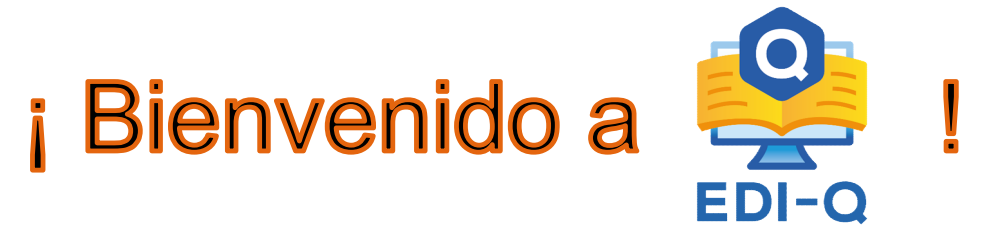